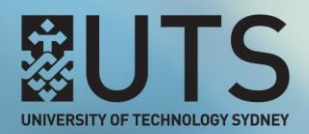

## **FULL GRADE CENTRE**

## Manually deleting a Grade column

When an assessment item is created in a UTSOnline subject site, a Grade column is automatically added to the Full Grade Centre for that assessment item. These automatically created Grade columns can only be deleted by deleting the associated assessment item. If however a Grade column is created manually i.e. within the Full Grade Centre, that Grade column can be manually deleted.

Step 1 of 3: In your UTSOnline subject site, navigate to the Control Panel area, expand the Grade Centre menu, and select Full Grade Centre.

| Tools                  |      | LAST NAME    | FIRST NAME | USERNAME 🔍 | 🚳 total 🛛 🔍 | TRUE FALSE | TEST   |
|------------------------|------|--------------|------------|------------|-------------|------------|--------|
| Help<br>Home Page      |      | One          | Student    | 01234567   | 90.00       |            | 90.00% |
| Thome Tage             | Sele | cted Rows: 0 |            |            |             | ·          |        |
| Content                | ->   | Move To Top  | Email 😣    |            |             |            |        |
| SUBJECT MANAGEMENT     |      |              |            |            |             |            |        |
| Control Panel          |      |              |            |            |             |            |        |
| Content Collection     |      |              |            |            |             |            |        |
| Subject Tools          |      |              |            |            |             |            |        |
| Evaluation             |      |              |            |            |             |            |        |
| Grade Centre           |      |              |            |            |             |            |        |
| Needs Marking          |      |              |            |            |             |            |        |
| Full Grade Centre      |      |              |            |            |             |            |        |
| Assignments            |      |              |            |            |             |            |        |
| Tests                  |      |              |            |            |             |            |        |
| • Users and Groups     |      |              |            |            |             |            |        |
| Customisation          |      |              |            |            |             |            |        |
| Packages and Utilities |      |              |            |            |             |            |        |
| ▶ Help                 |      |              |            |            |             |            |        |

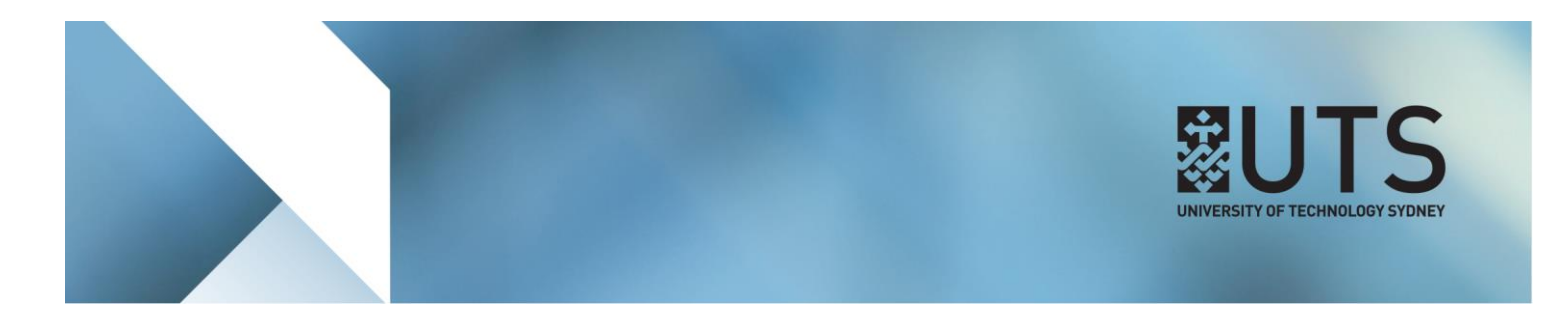

Step 2 of 3: In the header of the Grade column you want to delete, click on the down-arrow icon to open the menu options.

| <b>Grade Centre : Full Grade Centre</b><br>When screen reader mode is on, the Grade Centre data appears in a simplified grid. You cannot freeze columns or edit inline, making it easier to navigate using the keyboard. To enter a grade, access a cell's contextual menu and click <b>View Grade Details</b> . When screen reader mode is off, you can type a grade directly in a cell on the Grade Centre page. To enter a grade: click the cell, type the grade value, and press the Enter key to submit. Use the arrow keys or the tab key to navigate through the Grade Centre. <u>More Help</u> |                                   |                   |              |                |     |                  |                   |        |           |         |
|----------------------------------------------------------------------------------------------------|-----------------------------------|-------------------|--------------|----------------|-----|------------------|-------------------|--------|-----------|---------|
| Cre                                                                                                    | ate Column                        | Create Calculated | Column 🗸 🛛 N | lanage 🗸       | Rep | orts 🗸           |                   | Filter | Work Off  | fline 🗸 |
|                                                                                                    | Move To Top                       | Email 📎           |              |                | 5   | Sort Columns By: | Layout Position 📎 | Order: | ▲Ascendin | ng ⊗    |
| Grade Information Bar Last Saved:7 July 2017                                                                                                    |                                   |                   |              |                |     | 7 July 2017 5    | 5:37 PIVI         |        |           |         |
|                                                                                                    | LAST NAME                         | FIRST NAME        | USERNAME 🔍   | <b>⊚</b> TOTAL |     | TRUE FALSE       | TEST              | POST   | DATE T 🔍  |         |
|                                                                                                    | One                               | Student           | 01234567     | 90.00          |     |                  | 90.00%            |        |           |         |
| Selec                                                                                                    | Selected Rows: 0                  |                   |              |                |     |                  |                   |        |           |         |
|                                                                                                    | → Move To Top Email ⊗ Icon Legend |                   |              |                |     |                  |                   |        |           |         |
|                                                                                                    | Edit Rows Displayed               |                   |              |                |     |                  |                   |        | layed     |         |
|                                                                                                    |                                   |                   |              |                |     |                  |                   |        |           |         |
|                                                                                                    |                                   |                   |              |                |     |                  |                   |        |           |         |

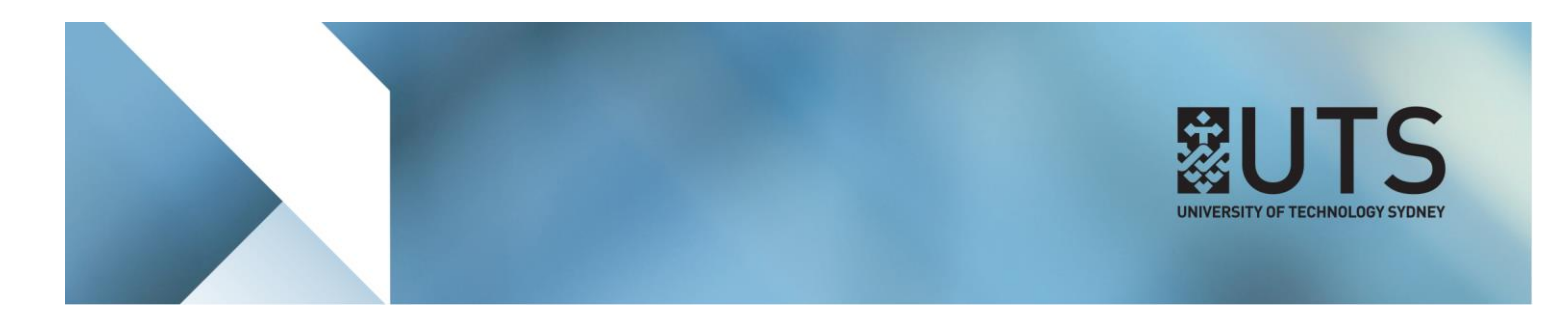

**Step 3 of 3:** In the Grade column menu options, select **Delete Column**. In the confirmation message that appears, click on the OK button to delete the Grade column.

| the Enter key to sub                                 | mit. Use the arrow k | eys or the tab key | to navigate th | rough | the Grade Centre. <u>I</u> | Nore Help             |                          |                              |       |
|------------------------------------------------------|----------------------|--------------------|----------------|-------|----------------------------|-----------------------|--------------------------|------------------------------|-------|
| reate Column                                         | Create Calculated    | l Column 🗸         | Manage 🗸       | Rep   | oorts 🗸                    |                       | i                        | Filter Work Off              | fline |
| > Move To Top                                        | Email 🛛              |                    |                | \$    | Sort Columns By:           | Layout Position       | ~                        | Order: Ascendir              | ng 🛛  |
| arade Information Bar Last Saved:7 July 2017 5:37 PM |                      |                    |                |       |                            |                       |                          |                              |       |
| LAST NAME                                            | FIRST NAME           | USERNAME           | TOTAL          |       | TRUE FALSE 🛇               | TEST                  |                          | POST DATE T 💿                |       |
| One                                                  | Student              | 01234567           | 90.00          |       |                            | 90.00%                | 8                        |                              |       |
| lected Rows: 0                                       |                      |                    |                |       |                            |                       | Quick Column Information |                              |       |
| Move To Top                                          | Email 😒              |                    |                |       |                            |                       |                          | iew Grade History            |       |
|                                                      |                      |                    |                |       |                            |                       | E                        | dit Column Informatio        | on    |
|                                                      |                      |                    |                |       |                            |                       | С                        | olumn Statistics             |       |
|                                                      |                      |                    |                |       |                            | Set as External Grade |                          |                              |       |
|                                                      |                      |                    |                |       |                            |                       | н<br>(с                  | ide from Students<br>on/off) |       |
|                                                      |                      |                    |                |       |                            |                       | s                        | ort Ascending                |       |
|                                                      |                      |                    |                |       |                            |                       | s                        | ort Descending               |       |
|                                                      |                      |                    |                |       |                            |                       | н                        | ide from Instructor Vi       | ew    |
|                                                      |                      |                    |                |       |                            |                       | D                        | elete Column                 |       |

## [END OF DOCUMENT]